### Jabra PanaCast 50 Kullanım kılavuzu

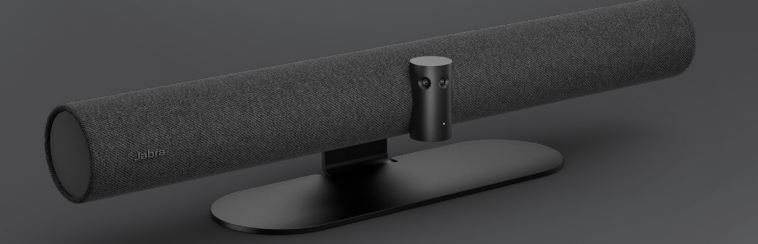

#### 

**GN** Making Life Sound Better

© 2021 GN Audio A/S. Tüm hakları saklıdır. Jabra<sup>®</sup> GN Audio A/S'nin ticari markasıdır. Bluetooth<sup>®</sup> adı ve logoları, Bluetooth SIG, Inc.e ait tescilli bir markadır ve GN Audio A/S tarafından her türlü kullanımı lisans kapsamı altındadır.

Malezya'da Üretilmiştir MODEL: VSM020

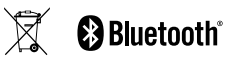

Uygunluk Beyanı www.jabra.com/doc adresinde bulunabilir

| 1. | Hoş Geldiniz 5                              |  |  |  |
|----|---------------------------------------------|--|--|--|
| 2. | Genel Bakış 6                               |  |  |  |
|    | 2.1 Jabra PanaCast 50'ye genel bakış        |  |  |  |
|    | 2.2 Ürünle gelen aksesuarlar                |  |  |  |
|    | 2.3 Tercihe bağlı aksesuarlar               |  |  |  |
|    | 2.4 Boyutlar                                |  |  |  |
| 3. | Görsel göstergeler11                        |  |  |  |
| 4. | Oda kurulum rehberi 12                      |  |  |  |
| 5. | Montaj seçenekleri13                        |  |  |  |
|    | 5.1 Duvara Montaj kurulumu                  |  |  |  |
|    | 5.2 Ekrana Montaj kurulumu                  |  |  |  |
|    | 5.3 Masa Standı kurulumu                    |  |  |  |
|    | 5.4 Kurulum yüksekliği                      |  |  |  |
| 6. | Kablolama17                                 |  |  |  |
|    | 6.1 Oda sistemi kablolaması                 |  |  |  |
|    | 6.2 Kendi cihazını getir (BYOD) kablolaması |  |  |  |

| 7. | 7. Yazılım                                            |     |  |  |
|----|-------------------------------------------------------|-----|--|--|
|    | 7.1 İşletim sistemleri                                |     |  |  |
|    | 7.2 Jabra Direct (Windows veya macOS)                 |     |  |  |
|    | 7.3 Jabra Xpress (Windows veya macOS)                 |     |  |  |
|    | 7.4 Jabra Sound+ (iOS veya Android)                   |     |  |  |
|    | 7.5 Microsoft Teams ve Teams Rooms                    |     |  |  |
|    | 7.6 Zoom ve Zoom Rooms                                |     |  |  |
|    | 7.7 Diğer uyumlu video konferans uygulamal            | arı |  |  |
| 8. | 3. Uzaktan yönetim<br>kurulumu25                      |     |  |  |
|    | 8.1 Jabra Direct'te hızlı başlangıç kılavuzu          |     |  |  |
| 9. | Video konferans<br>özellikleri28                      |     |  |  |
|    | 9.1 Jabra Direct ve Jabra Sound+'da camera controller |     |  |  |
|    | 9.2 Intelligent Zoom                                  |     |  |  |
|    | 9.3 Sanal Yönetmen                                    |     |  |  |
|    |                                                       |     |  |  |

- 9.4 Güvenlik kapasitesi ayarları
- 9.5 Kaydırma, Eğme, Yakınlaştırma ön ayarlarını kaydetme
- 9.6 Görüntü kalitesi ayarları
- 9.7 Görüntüde titreme
- 9.8 Görüş alanı
- 9.9 Görüntü birleştirme

9.10 Üretici yazılımının güncelleştirilmesi

#### 10.Beyaz tahta......35

- 10.1 Beyaz tahtayı konumlandırma
- 10.2 Beyaz tahta görünümünü ayarlama
- 10.3 Ana kamera görünümünde beyaz tahtayı paylaşma
- 10.4 Microsoft Teams Rooms'da beyaz tahtanın ayrı bir görünümünü paylaşma
- 10.5 Zoom Rooms'da beyaz tahtanın ayrı bir görünümünü paylaşma

| 11.Uzaktan kumanda<br>(tercihe bağlı aksesuar)41               |  |  |  |
|----------------------------------------------------------------|--|--|--|
| 11.1 Uzaktan kumandayı eşleştirme                              |  |  |  |
| 11.2 Uzaktan kumandayı kullanma                                |  |  |  |
| 12.Destek43                                                    |  |  |  |
| 12.1.000                                                       |  |  |  |
| 12.1 SSS ve teknik özellikler                                  |  |  |  |
| 12.1 SSS ve teknik özellikler<br>12.2 Jabra cihazınızın bakımı |  |  |  |

# 1. Hoş Geldiniz

Jabra PanaCast 50'yi kullandığınız için teşekkür ederiz. Memnun kalmanızı umuyoruz!

#### Jabra PanaCast 50'nin özellikleri

- Herkesi kapsayan toplantılar. Panoramik 4K video, 180° görüntü açısıyla toplantı odasını daha doğal gösterebilmek amacıyla, 13 megapiksel çözünürlüklü üç kamera ve patentli, gerçek zamanlı görüntü birleştirme teknolojisinden faydalanır.
- Akıllı video teknolojisi. Intelligent Zoom özelliği, toplantıdaki herkesi otomatik olarak görüntüye dâhil eder. Görüntüye canlılık kazandıran HDR teknolojisi ise, değişken aydınlatma koşullarında bile en iyi görüntü kalitesini sağlar.
- Anında iletişim. Tak-çalıştır teknolojisi, toplantı odanızdan sorunsuz bir şekilde görüntü ve ses yayını yapabilmenizi sağlayarak, başkalarıyla hızla ve kolaylıkla iletişime geçebilmenizi sağlar.
- Çok yönlü uyumluluk. Tüm önde gelen görüntülü ve sesli konferans çözümleri ile uyumludur. Microsoft Teams Rooms, Zoom ve Zoom Rooms ile kullanımı onaylanmıştır.

# 2. Genel Bakış

### 2.1 Jabra PanaCast 50'ye genel bakış

#### ÖN TARAF

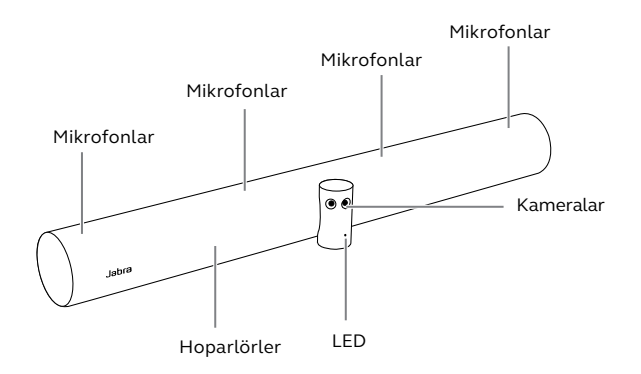

#### **ARKA TARAF**

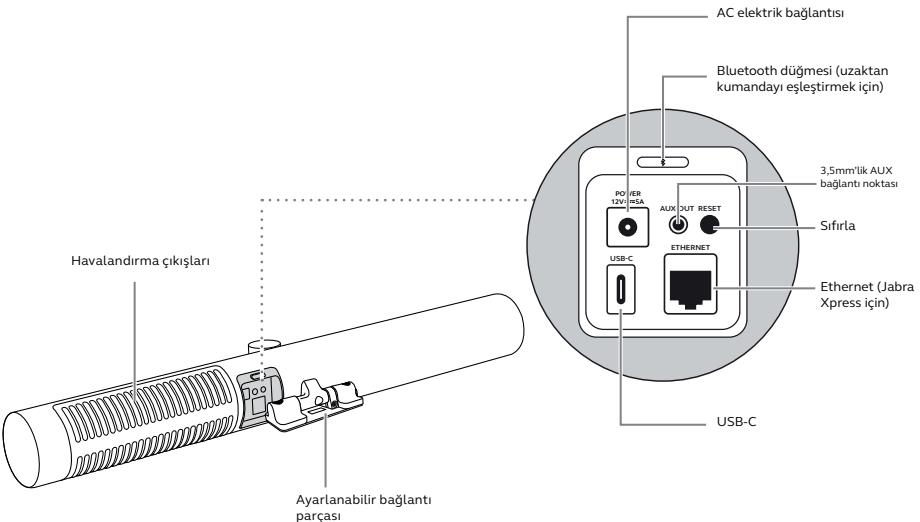

### 2.2 Ürünle gelen aksesuarlar

Ek aksesuarlar jabra.com/accessories adresinden temin edilebilir.

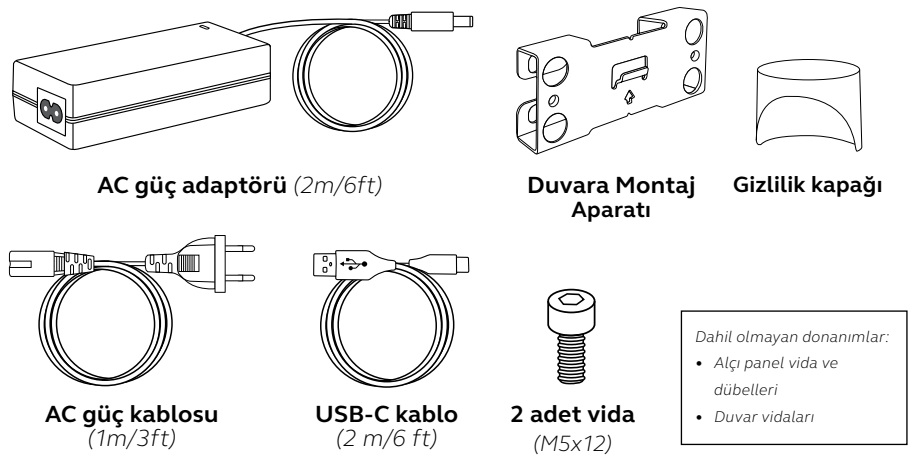

#### 2.3 Tercihe bağlı aksesuarlar

Aksesuarlar jabra.com/accessories adresinden temin edilebilir.

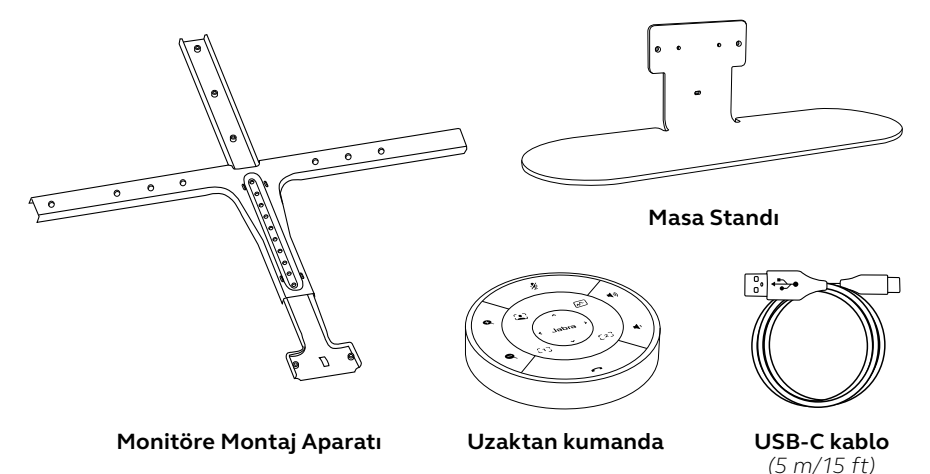

9

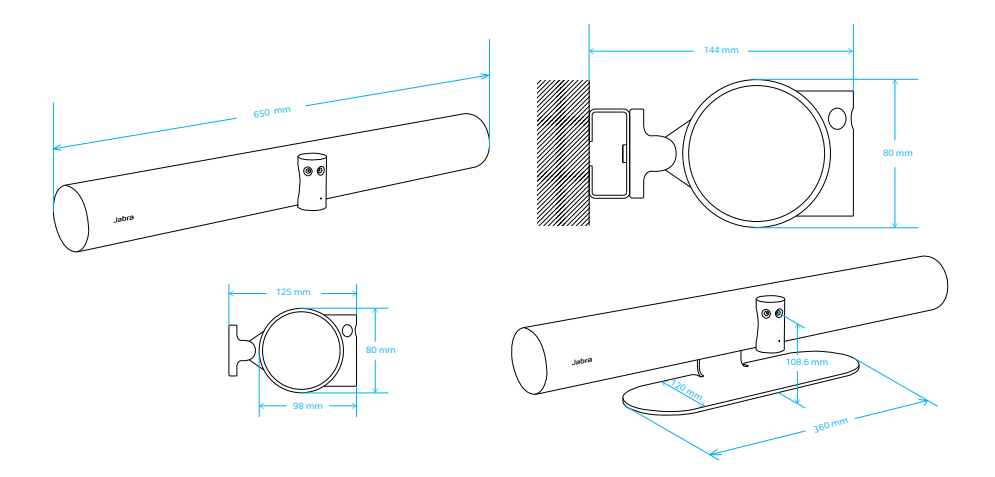

# 3. Görsel göstergeler

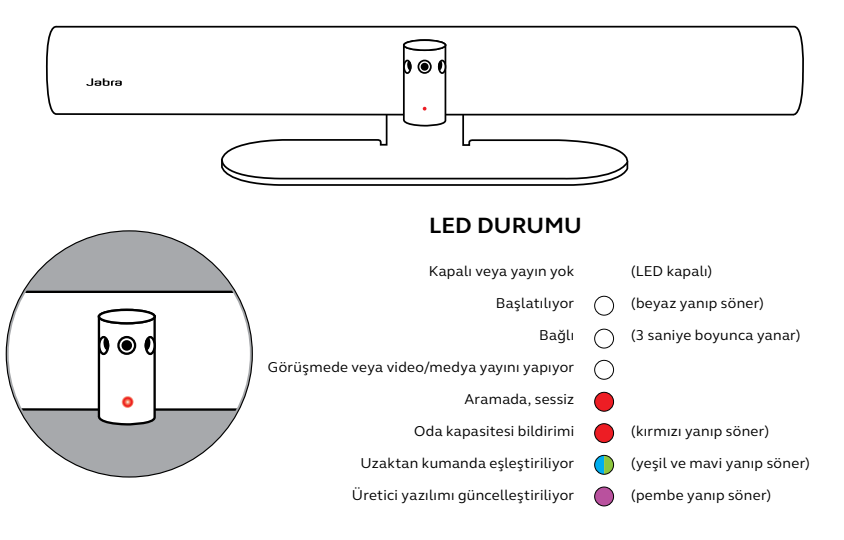

# 4. Oda kurulum rehberi

Jabra PanaCast 50; 4,5 metre x 6 metre büyüklüğündeki toplantı odaları için tasarlanmıştır ve beraberinde gelen Duvara Montaj Aparatı, opsiyonel Ekran Montajı Aparatı veya Masa Standı kullanılarak monte edilebilir. Toplantı odasında bir beyaz tahta kullanılacak olması halinde, tahta ideal olarak en iyi görüntüleme için yandaki duvara yerleştirilmelidir.

Oda kurulum kılavuzu PDF'sini buradan görüntüleyebilirsiniz: jabra.com/help/panacast50/getstarted

Aşağıda bazı tipik oda kurulum senaryoları bulunmaktadır.

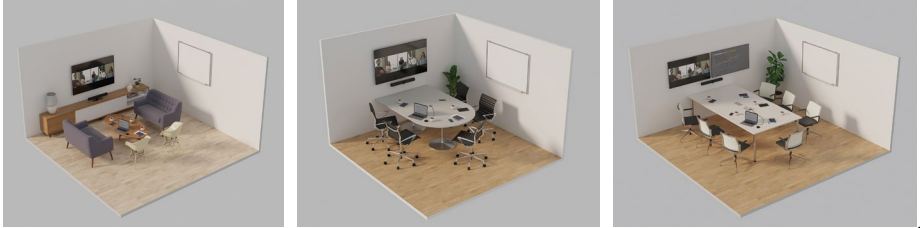

# 5. Montaj seçenekleri

#### 5.1 Duvara Montaj kurulumu

Duvara Montaj Aparatı kurulum videosunu veya PDF'sini buradan görüntüleyebilirsiniz: jabra.com/help/panacast50/getstarted

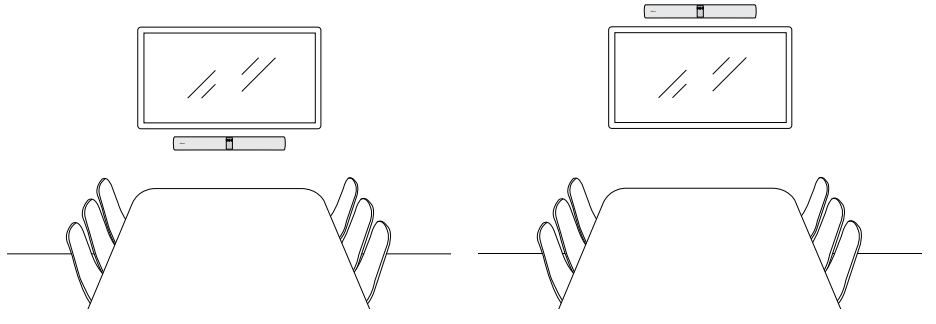

### 5.2 Ekrana Montaj kurulumu

Monitöre Montaj Aparatı en fazla 220 santimetrelik (86 inç) ve VESA montaj aparatı en fazla 600 milimetrelik ekranlar için tasarlanmıştır.

Monitöre Montaj Aparatı kurulum videosunu veya PDF'sini buradan görüntüleyebilirsiniz: jabra.com/help/panacast50/getstarted

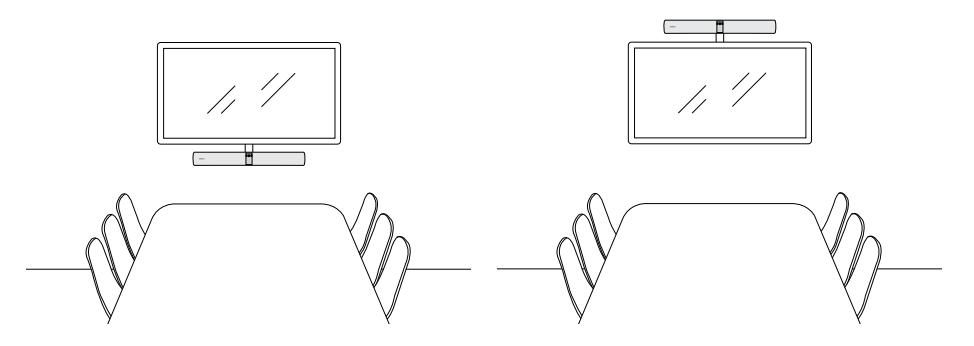

Masa Standı kurulum videosunu veya PDF'sini buradan görüntüleyebilirsiniz: jabra.com/help/panacast50/getstarted

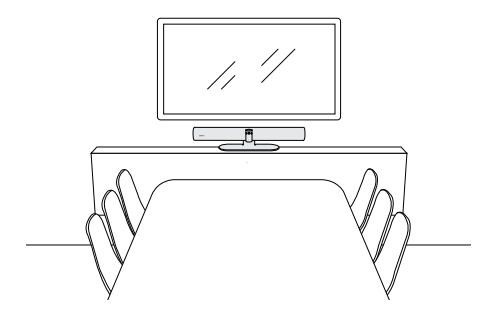

Jabra PanaCast 50'nin toplantı odasındaki katılımcıların göz hizasına monte edilmesi önerilir.

PanaCast 50'yi Duvara Montaj Aparatı veya Monitöre Montaj Aparatı ile kurarken kamera, ekranın 8 cm. altına ve ideal olarak masadan 30-35 cm. yükseğe veya yerden 100 cm. yükseğe yerleştirilmelidir. Bu yükseklik mümkün değilse Jabra PanaCast 50'yi monitörün üstüne kurmanız önerilir.

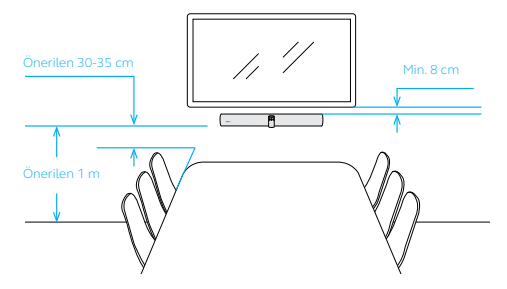

Ön tanımlı beyaz dengesini etkileyerek görüntü kalitesini bozabileceğinden dolayı, kamerayı doğrudan güneş ışığına bakacak şekilde monte etmeyin.

### 6. Kablolama

Jabra PanaCast 50 çok yönlüdür ve Microsoft Teams Room veya Zoom Room sistemleri ya da "kendi cihazını getir" (BYOD) ürünleri ile kullanılabilir. USB uzatma kablolarının kullanılmaması önerilir.

#### 6.1 Oda sistemi kablolaması

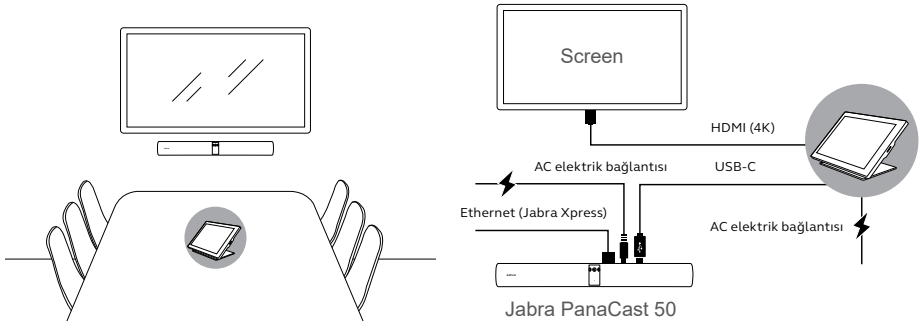

#### 6.2 Kendi cihazını getir (BYOD) kablolaması

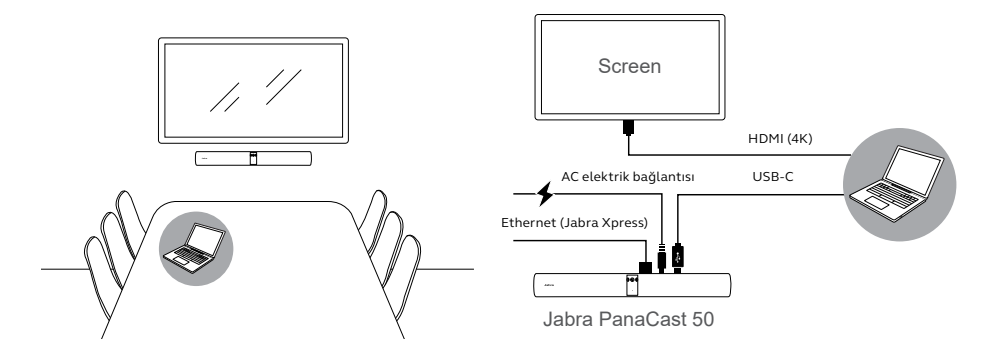

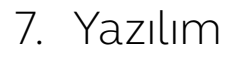

### 7.1 İşletim sistemleri

Jabra PanaCast 50; Windows 10, macOS 10.15 veya bu işletim sistemlerinin daha üstü sürümlerini destekler ve çalışabilmesi için özel sürücüler gerektirmez.

Jabra Direct, Jabra cihazları için ideal işlevselliği desteklemek, yönetmek ve etkinleştirmek üzere tasarlanmış ücretsiz bir masaüstü yazılımıdır. Jabra Direct, Jabra PanaCast 50 için uzaktan kumanda olarak kullanılabilen bir kamera kontrolörüne sahiptir (daha fazla bilgi için bölüm 9.1'e bakın).

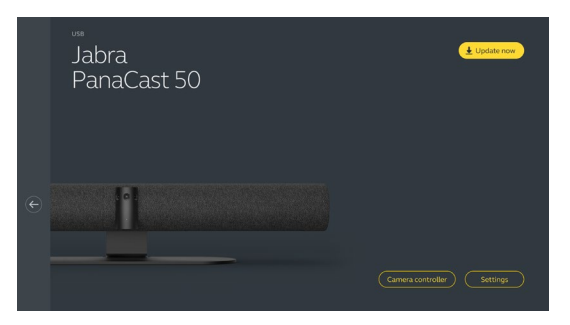

jabra.com/direct adresinden son sürümü ücretsiz olarak indirin

Jabra Xpress, bir kuruluşta birden fazla Jabra cihazını toplu olarak kurmak ve yönetmek için tasarlanmış ücretsiz bir masaüstü yazılımıdır. Jabra Xpress, güvenlik kapasitesi sınırlarını takip edebilir ve cihaz kullanımı hakkında ayrıntılı bilgiler sağlayabilir.

Jabra Xpress'e erişmek için jabra.com/xpress'i ziyaret edin

#### 7.4 Jabra Sound+ (iOS veya Android)

Jabra Sound+, Jabra PanaCast 50 için iOS veya Android telefonlarda, uzaktan kumanda olarak kullanılabilen ücretsiz bir uygulamadır.

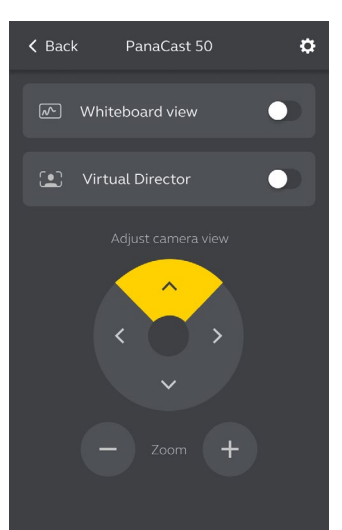

Microsoft Teams veya Microsoft Teams Rooms, Jabra PanaCast 50'yi otomatik olarak algılar ve varsayılan video ve ses cihazı olarak ayarlar.

Jabra PanaCast 50'yi Microsoft Teams veya Teams Rooms'da manuel olarak varsayılan video ve ses cihazı olarak ayarlamak için aşağıdaki adımları izleyin.

- 1. Microsoft Teams veya Microsoft Teams Rooms'u başlatın.
- 2. Microsoft Teams uygulamasında, ekranın sağ üst köşesinde bulunan hesap profili simgenize tıklayın.
- 3. Ayarlar menüsünü açmak **Ayarlar** seçeneğine tıklayın.
- 4. Menüde Cihazlar sekmesini seçin.

#### 5. Kamera (Camera) ve Ses cihazları (Audio devices) altında Jabra PanaCast 50'yi seçin.

Daha fazla yardım için Microsoft Teams yardım merkezine başvurun.

Zoom veya Zoom Rooms, Jabra PanaCast 50'yi otomatik olarak algılar ve varsayılan video ve ses cihazı olarak ayarlar.

Jabra PanaCast 50'yi Zoom veya Zoom Rooms'da manuel olarak varsayılan video ve ses cihazı olarak ayarlamak için aşağıdaki adımları izleyin.

- 1. Zoom veya Zoom Rooms'u başlatın.
- 2. Ayarlar menüsünü açmak için Zoom'un sağ üst köşesindeki tekerlek simgesine tıklayın.
- **3. Video** ve **Ses (Audio)** sekmelerinde kamera ve hoparlör olarak **Jabra PanaCast 50**'yi seçin.

Daha fazla yardım için Zoom yardım merkezine başvurun.

### 7.7 Diğer uyumlu video konferans uygulamaları

Jabra PanaCast 50'yi diğer uyumlu video konferans uygulamaları ile kullanırken, video konferans uygulamasının video/ses ayarlarında manuel olarak varsayılan video ve ses cihazı olarak ayarlandığından emin olun.

### 8. Uzaktan yönetim kurulumu

Jabra PanaCast 50; Jabra Xpress ve ethernet bağlantısıyla Jabra Direct'e veya bilgisayar bağlantısına gerek kalmadan uzaktan yönetilebilir. Bu, Jabra PanaCast 50'nin yönetilen ayarları otomatik olarak uygulayacağı ve her zaman seçilen ürün yazılımına güncelleneceği anlamına gelir.

#### 8.1 Jabra Direct'te hızlı başlangıç kılavuzu

Jabra PanaCast 50, Jabra Direct kurulu bir bilgisayara ilk kez bağlanırken Hızlı başlangıç sihirbazı otomatik olarak başlatılır. Bu sihirbaz, Jabra PanaCast 50'yi Xpress ile uzaktan yönetilecek şekilde ayarlar ve cihazınıza ad verme, ethernet bağlantısıyla Xpress yönetimini etkinleştirme ve geçerli bir Xpress paket URL'sine bağlanma adımlarında size rehberlik eder. Jabra PanaCast 50 ayarlarını korumak için ek koruma katmanı olarak bir parola oluşturulabilir.

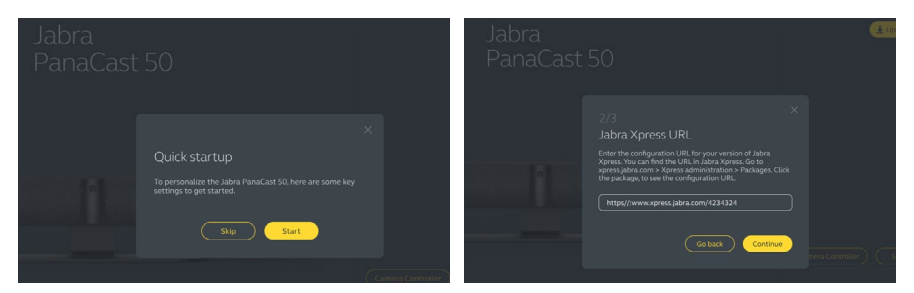

|  | 3/3<br>Create password                                                                                                    |        |
|--|----------------------------------------------------------------------------------------------------|--------|
|  | The password must include at least 6 characters, both<br>upper and lower case letters, at least one number and at<br>least one special character. |        |
|  |                                                                                                    |        |
|  |                                                                                                    |        |
|  | Go back Done                                                                                                    | PHONES |
|  |                                                                                                    |        |

Hızlı başlangıç sihirbazı ayarları, Jabra Direct kullanılarak herhangi bir zamanda değiştirilebilir.

- Jabra Direct'i başlatın ve Jabra PanaCast 50'nin seçili olduğundan emin olun.
- 2. Ayarlar menüsünü açmak **Ayarlar** (Settings) seçeneğine tıklayın.
- 3. Jabra Xpress uzaktan yönetimi için uygun ayarları değiştirin.
- 4. Jabra PanaCast 50'de yapılan değişiklikleri uygulamak için
  Kaydet (Save) seçeneğine basın. Jabra PanaCast 50, yeniden başlatılır ve değişiklikler etkili olur.

| Settings                            |                                                                                                    | Reset Cancel Save |
|-------------------------------------|----------------------------------------------------------------------------------------------------|-------------------|
| GENERAL CAMERA                      |                                                                                                    |                   |
| Device name                         | Create a unique name to help users<br>identify the device.                                                      |                   |
| Password protection                 | Create and enable password<br>protection for accessing the General<br>and Camera settings.                      | Create            |
| Jabra Xpress Ethernet<br>connection | Enables an ethernet connection to the<br>internet. This is required to manage<br>the device using Jabra Xpress. | •                 |
| Jabra Xpress                        | Enables device management and<br>usage tracking using Jabra Xpress.                                             | •                 |
| Jabra Xpress URL                    | Enter the config URL for your version<br>of Jabra Xpress.                                                       | Add               |
| Bluetooth Low<br>Energy (BLE)       | Enables a BLE connection. BLE is<br>required to control the device using<br>the remote control or Jabra Sound+. | •                 |
| Audio notifications<br>and feedback | Enables audio notifications and audio feedback from the device.                                                 |                   |

### 9. Video konferans özellikleri

#### 9.1 Jabra Direct ve Jabra Sound+'da camera controller

Camera controller, Jabra Direct ve Jabra Sound+'da kullanıcıların bilgisayarlarını, telefonlarını veya tabletlerini kullanarak Jabra PanaCast 50'yi uzaktan kumanda etmelerini sağlayan bir araçtır.

Camera controller kullanıcıların şunları yapmasına olanak tanır:

- Otomatik yakınlaştırma modlarını kullanma (Virtual director veya Akıllı Zoom).
- Beyaz tahta görünümünü kurma ve paylaşma.
- Kaydırma, Eğme, Yakınlaştırma (Pan, Tilt, Zoom) kontrollerini kullanarak kamera görüntüsünü ayarlama.
- Görüntü kalitesi ayarlarını yapma (ör. parlaklık, doygunluk vb.).
- Ön Ayarları kendi gereksinimlerine göre seçme ve özelleştirme.

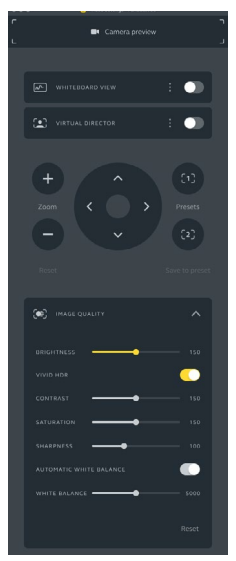

Jabra Direct camera controller

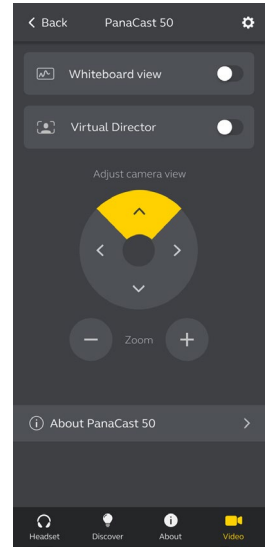

Jabra Sound+ camera controller

Akıllı Zoom 4,5 metre içindeki tüm görünür kişileri kadraja dâhil eden bir otomatik yakınlaştırma modudur.

Kullanıcılar; Jabra Direct, Jabra Sound+'daki camera controller'ı veya uzaktan kumandayı kullanarak Akıllı Zoom'a erişebilir. Aynı anda sadece bir otomatik yakınlaştırma modu aktif olabilir.

Varsayılan olarak **Otomatik yakınlaştırma modu** Akıllı Zoom'a ayarlıdır.

#### 9.3 Sanal Yönetmen

Virtual Director, kamera görüntüsünde konuşan kişiye odaklanan Hoparlör izleme özelliğine sahip bir Otomatik yakınlaştırma modudur.

Kullanıcılar, Jabra Direct veya Jabra Sound+'daki camera controller'ı kullanarak Virtual Director'a erişebilir. Aynı anda sadece bir otomatik yakınlaştırma modu aktif olabilir.

Varsayılan olarak **Otomatik yakınlaştırma modu** Akıllı Zoom'a ayarlıdır ancak Virtual Director olarak değiştirilebilir. Jabra Direct'i kullanarak toplantı odası için bir güvenlik kapasitesi sınırı belirlemek mümkündür. Bir güvenlik kapasitesi sınırı ayarlanmışsa Jabra PanaCast 50, PeopleCount teknolojisini kullanarak sınırın aşılıp aşılmadığını otomatik olarak algılar ve toplantı odasındaki kişileri gerçek zamanlı olarak uyarabilir. Bu anonim PeopleCount verileri, Jabra Xpress kullanılarak izlenebilir ve yönetilebilir.

PeopleCount teknolojisi, kameraya 1-4 metre uzaklıktaki iyi aydınlatılmış kişilerin kafalarını ve bedenlerini %75+ doğruluk oranıyla algılar.

Varsayılan olarak, **Güvenlik kapasitesi bildirimleri** Kapalı olarak ayarlanmıştır. Bu ayar Jabra Direct kullanılarak değiştirilebilir ve veriler Jabra Xpress kullanılarak izlenebilir ve yönetilebilir.

#### 9.5 Kaydırma, Eğme, Yakınlaştırma ön ayarlarını kaydetme

Kaydırma, Eğme, Yakınlaştırma (Pan, Tilt, Zoom) ön ayarları, kullanıcıların Jabra Direct, Jabra Sound+ üzerindeki camera controller'ı veya uzaktan kumandayı kullanarak kamera görüntüsünü ayarlamasına ve kaydetmesine olanak tanır. Kaydedilen ön ayarlar, varsayılan Kaydıma, Eğme, Yakınlaştırma ayarlarını iptal etmez. Kullanıcılar, yeni bir toplantı başladığında kayıtlı ön ayarları seçebilir.

Ön ayarlar için düzenleme izinleri Jabra Direct kullanılarak kilitlenebilir.

#### 9.6 Görüntü kalitesi ayarları

Görüntü parlaklığı, kontrast, doygunluk, keskinlik ve beyaz dengesi, Jabra Direct'teki camera controller kullanılarak ayarlanabilir.

Ek olarak, Vivid HDR ve Otomatik beyaz dengesi etkinleştirilebilir. Vivid HDR etkinleştirildiği takdirde kontrast, doygunluk ve keskinlik manuel olarak ayarlanamaz. Otomatik beyaz dengesi etkinleştirildiğinde, beyaz dengesi manuel olarak ayarlanamaz.

Jabra PanaCast 50 doğru coğrafi bölgeye ayarlanmadığında videoda titreme meydana gelebilir. Videodaki titremeyi engellemek için, NTSC biçimini destekleyen bölgelerde Otomatik (50Hz/60Hz) veya PAL biçimini destekleyen bölgelerde 50Hz'i seçin.

Varsayılan olarak **Video titremesi (Video flicker)** otomatiğe ayarlanmıştır. Bu ayar, Jabra Direct üzerinden değiştirilebilir.

#### 9.8 Görüş alanı

Toplantı odasının daha geniş veya daha dar bir görüntüsü için kameranın açısı optik olarak ayarlanabilir.

Varsayılan olarak **Görüş alanı (Field of view)** 180°'ye ayarlanmıştır. Bu ayar, Jabra Direct üzerinden ayarlanabilir.

180° kamera görüntüsü oluşturmak amacıyla, görüntüde örtüşen alanları birleştirmek için video birleştirme teknolojisi kullanılır. Video birleştirme, kameradan 60 santimetre ile 5 metre arasındaki uzaklıkta en iyi şekilde çalışır.

Jabra PanaCast 50, iki tür video birleştirme yöntemi kullanır: Karma ve Hibrit.

### 9.10 Üretici yazılımının güncelleştirilmesi

Üretici yazılımı güncellemeleri, Jabra cihazlarının performansını artırır ve/veya cihazlara yeni fonksiyonlar kazandırır. Jabra PanaCast 50'nin aygıt yazılımını güncellemek için Jabra Direct gereklidir.

Bir aygıt yazılımı güncellemesi mevcutsa Jabra PanaCast 50 Jabra Direct kurulu bir bilgisayara bağlandığında bilgilendirilirsiniz.

# 10. Beyaz tahta

Jabra PanaCast 50'nin 180° görüş alanı, beyaz tahta kameradan keskin bir açıyla uzakta olsa bile beyaz tahta içeriğinin gerçek zamanlı olarak paylaşılmasına imkan tanır. Akıllı yazılım, en iyi görünümü sağlamak için perspektifi otomatik olarak düzeltirken, parlaklığı, parlamayı ve gölgeleri azaltarak ve kalem izlerinin rengini ve kontrastını artırarak görüntüyü gerçek zamanlı olarak iyileştirir. İkincil içerik kamerası yayını, hem beyaz tahtayı hem de toplantıda bulunanları aynı anda ikili yayında görüntülemenize olanak tanır.

Beyaz tahta için önerilen genişlik, 1,5-2,7 metre arasındadır, ancak genişliği 1-3 metre olan beyaz tahtalarda da desteklenir.

Beyaz tahtanın Jabra PanaCast 50'nin 3,6 metre yakınına yerleştirilmesi ve 1,5 metreden daha yakın olmaması önerilir. İdeal görüntüleme mesafesi 3 metredir.

Jabra PanaCast 50 kameranın yatay olarak düzenlenmiş üç ayrı mercekten oluştuğunu belirtmek önemlidir. Beyaz tahtanın tamamen bu üç mercekten birinin görüş alanı içinde konumlandırılması ZORUNLUDUR.

Cam veya yansıtıcılığı yüksek bir yüzey yerine standart bir beyaz tahta kullanılması önerilir. En iyi netlik için beyaz tahtaya yazarken siyah veya koyu renkli kalemler kullanın.

Beyaz tahta video konferansta paylaşılmadan önce Jabra Direct kullanılarak bir beyaz tahta görünümü ayarlanmalıdır.

Bir beyaz tahta görünümü ayarlamak için Jabra Direct'teki **Kamera (Camera)** ayarları altında **Beyaz tahta görünümü ayarlama (Whiteboard view setup)** seçeneğine gidin ve ardından **Kurulum (Set up) öğesine tıklayın.** Jabra Direct, bir beyaz tahta görünümü ayarlama sürecinde sizi yönlendirir.

| Settings                 |                                                                             | Reset Cancel Apply |
|--------------------------|-----------------------------------------------------------------------------|--------------------|
| GENERAL CAM              | ERA PRODUCT INFORMATION                                                     |                    |
| Whiteboard view<br>setup | Set up a whiteboard view that can be shared during a video conference.      | Set up             |
| Whiteboard sharing mode  | Select how the whiteboard view will<br>be shared during a video conference. |                    |

### 10.3 Ana kamera görünümünde beyaz tahtayı paylaşma

Eğer **Jabra Direct'teki Beyaz tahta paylaşım modu (Whiteboard sharing mode)** ana kamera görüntüsü olarak ayarlanmışsa, Jabra Direct veya Jabra Sound+'daki camera controller'ı veya uzaktan kumandayı kullanarak beyaz tahta görünümünü açıp kapattığınızda toplantı görünümü ile beyaz tahta görünümü arasında geçiş yapılır.

Varsayılan olarak Jabra Direct'teki **Beyaz tahta paylaşım modu (Whiteboard sharing mode)** ana kamera görüntüsüne ayarlanmıştır. Bu ayar, Jabra Direct üzerinden değiştirilebilir.

| Settings            |         |                                                                             | Reset Cancel | Apply  |
|---------------------|---------|-----------------------------------------------------------------------------|--------------|--------|
|                     | CAMERA  | PRODUCT INFORMATION                                                         |              |        |
| Whiteboard<br>setup | view    | Set up a whiteboard view that can be shared during a video conference.      |              | Set up |
| Whiteboard<br>mode  | sharing | Select how the whiteboard view will<br>be shared during a video conference. |              |        |

# 10.4 Microsoft Teams Rooms'da beyaz tahtanın ayrı bir görünümünü paylaşma

Beyaz tahta görünümü, Microsoft Teams Rooms'ta beyaz tahtanın ayrı bir video yayını açacak olan ayrı bir içerik kamerası görünümü olarak paylaşılabilir.

- 1. Jabra Direct'i başka bir dizüstü bilgisayarda açın (Microsoft Teams Rooms ünitesi değil) ve Jabra PanaCast 50 cihazının seçili olduğundan emin olun.
- 2. Ayarlar menüsünü açmak **Ayarlar** (Settings) seçeneğine tıklayın.
- 3. Kamera (Camera) sekmesini seçin.
- 4. Beyaz tahta paylaşım modu (Whiteboard sharing mode) seçeneğini Ayrı içerik kamerası görünümünde (In separate content camera view) olarak ayarlayın.
- 5. Whiteboard (Beyaz Tahta) görünümünün sınırlarını oluşturmak için Beyaz Tahta görünümünü seçin.
- 6. Microsoft Teams Rooms ünitesinde Microsoft Teams Rooms'u başlatın.
- 7. Ayarlar menüsünü açmak **Ayarlar** (Settings) seçeneğine tıklayın.
- 8. Camera Defaults (Kamera Varsayılanları) bölümünde content camera (içerik kamerası) olarak Jabra PanaCast 50 öğesini seçin ve Content enhancements (İçerik geliştirmeleri) öğesinin seçili olduğundan emin olun.

### 10.5 Zoom Rooms'da beyaz tahtanın ayrı bir görünümünü paylaşma

Beyaz tahta görünümü, Zoom Rooms'da beyaz tahtanın ayrı bir video yayını açacak olan ayrı bir içerik kamerası görünümü olarak paylaşılabilir.

- 1. Jabra Direct'i başlatın ve Jabra PanaCast 50 cihazının seçili olduğundan emin olun.
- 2. Ayarlar menüsünü açmak **Ayarlar** (Settings) seçeneğine tıklayın.
- 3. Kamera (Camera) sekmesini seçin.
- 4. Beyaz tahta paylaşım modu (Whiteboard sharing mode) seçeneğini Ayrı içerik kamerası görünümünde (In separate content camera view) olarak ayarlayın.
- 5. Zoom Rooms uygulamasını başlatın.
- 6. Zoom uygulamasının sağ üst köşesindeki hesap profili simgenize tıklayın.
- 7. Ayarlar menüsünü açmak **Ayarlar** (Settings) seçeneğine tıklayın.
- 8. Video sekmesinde içerik kamerası (content camera) olarak Jabra PanaCast 50 içerik kamerası (Jabra PanaCast 50 Content Camera)'nı seçin.

# 11. Uzaktan kumanda (tercihe bağlı aksesuar)

#### 11.1 Uzaktan kumandayı eşleştirme

- 1. Kameradaki LED mavi ve yeşil yanıp sönene kadar Jabra PanaCast 50'nin arkasındaki Bluetooth düğmesini 5 saniye basılı tutun. Bu LED bildirimi, Jabra PanaCast 50'nin eşleştirme modunda olduğunu gösterir.
- 2. Jabra PanaCast 50'de sesli bir bildirim duyana kadar uzaktan kumandadaki Sessiz (Mute) düğmesini 5 saniye basılı tutun. Bu sesli bildirim, uzaktan kumanda ve Jabra PanaCast 50'nin eşleştiğini gösterir.

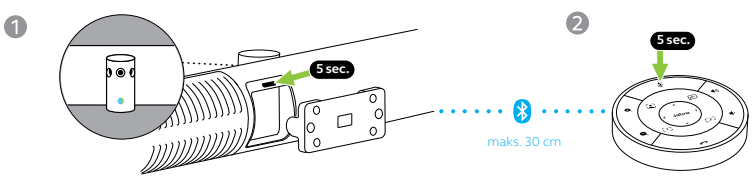

Eşleştirmek için uzaktan kumanda Jabra PanaCast 50'nin 30 santimetre yakınında olmalıdır.

### 11.2 Uzaktan kumandayı kullanma

Uzaktan kumandanın menzili 10 metredir.

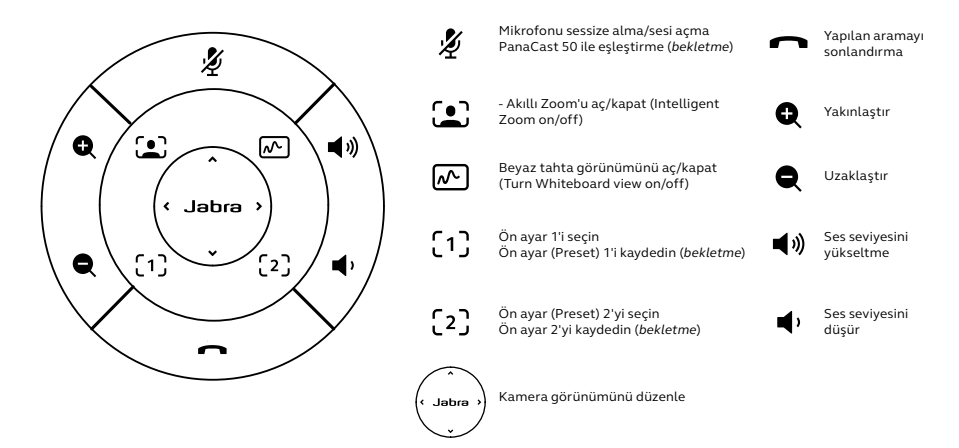

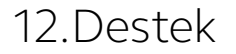

#### 12.1 SSS ve teknik özellikler

SSS'leri, sertifikaları ve teknik özellikleri incelemek için jabra.com/help/panacast50 adresini ziyaret edin.

#### 12.2 Jabra cihazınızın bakımı

- Jabra PanaCast 50 sadece kapalı alanlarda kullanılmalıdır.
- Doğrudan güneş ışığına ve aşırı sıcaklıklara (40 °C üstü ve 0 °C altı) maruz bırakmayın.
- Kamerayı veya kabloları yağmura ya da başka sıvılara maruz bırakmayın.
- Kameranın aşırı ısınmasına ve arızalanmasına neden olabileceğinden dolayı, kamerayı monitör havalandırmalarının yakınında konumlandırmayın.
- Bez yüzeyi yumuşak bir sabun çözeltisiyle nemlendirilmiş bir bezle temizleyin.

Sıfırlama işlemi, Jabra PanaCast 50'yi varsayılan fabrika ayarlarına geri getirecektir.

- 1. LED pembe renkte yanıp sönene ve sesli bir bildirim duyulana dek Jabra PanaCast 50'nin arkasındaki Sıfırlama düğmesine 5 saniye boyunca basılı tutun.
- 2. Jabra PanaCast 50, kullanıma hazır olduğunda yeniden başlatılıp başka bir sesli bildirim çalacaktır. Yeniden başlatma işlemi yaklaşık 1 dakika sürer.